## 2019 届毕业生如何申请派遣

操作视频:

● 链接: https://pan.baidu.com/s/1WV00PJgjRKgMnyJ7lc3j-w 提取码: pq54

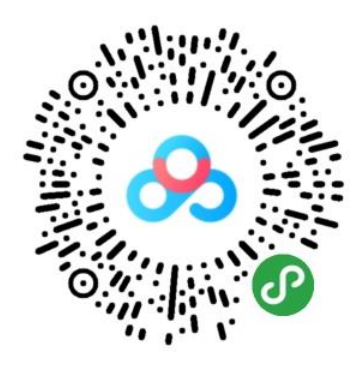

## 返回上一级 | 全部文件 > 我的资源 > 就业操作指南

| □ 文件名 ↑                     | 大小    |
|-----------------------------|-------|
| □ 1.就业资讯网上毕业生如何维护就业去向.mp4   | 18M   |
| □ 2.就业去向之签就业协议维护指南.mp4      | 9.3M  |
| □ 3.就业去向之签劳动合同、用人证明维护指南.mp4 | 12.4M |
| ■ 4.就业去向之出国 (二分) 维护指南.mp4   | 9.2M  |
| □ • 5.毕业生如何申请派遣.mp4         | 12.3M |

## 操作步骤:

1. 登录 Mis 系统,选择 35.就业信息服务模块。

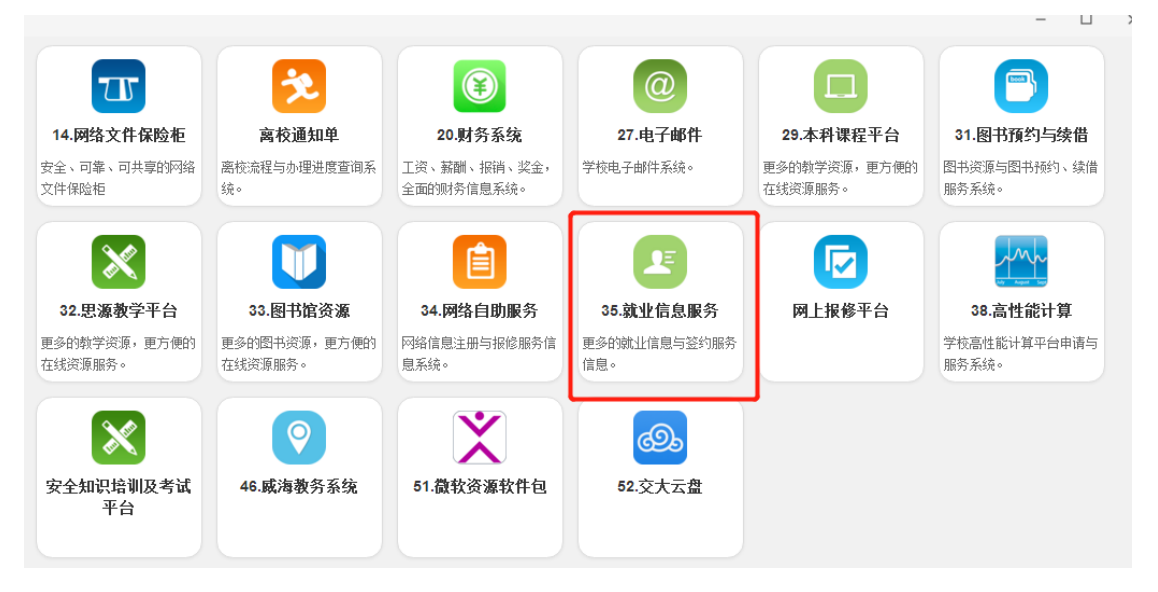

2. 选择"去向信息维护"。

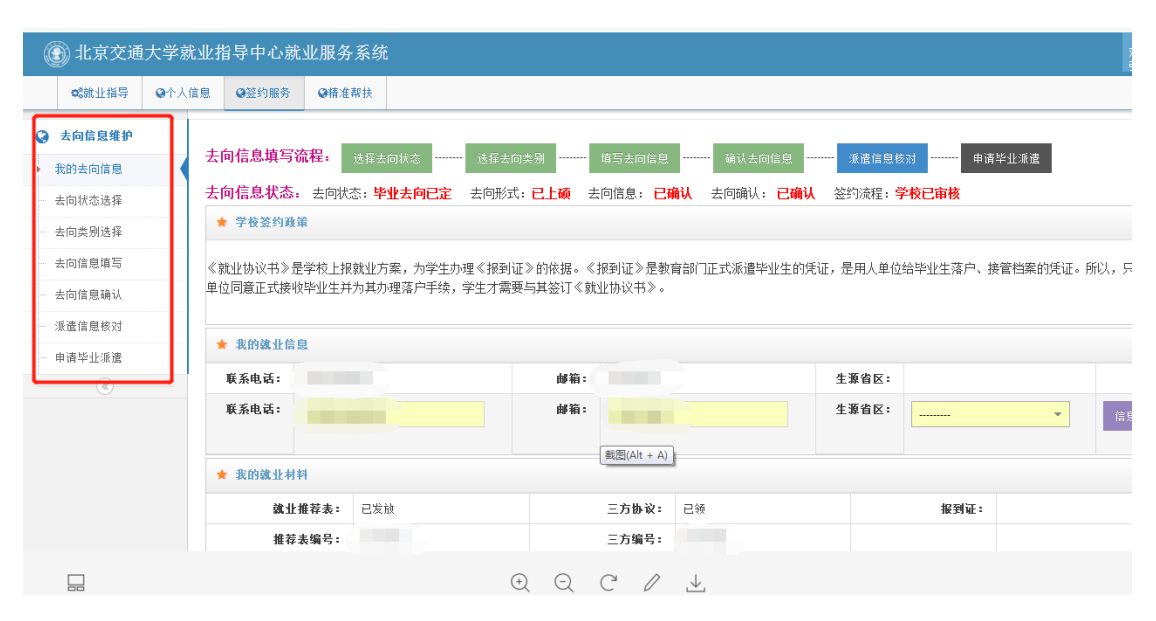

 已经维护好就业网上信息的同学,直接点击"去向信息确认",如 果还未维护网上信息,需要先维护好网上信息,才能进行下一步。

| 💋 北京交通大学就                        | 业指导                                                                                                    | 中心就业服务系统         | i -             |         |        | Welcome,<br>罗易萍 マ |  |  |  |  |
|----------------------------------|----------------------------------------------------------------------------------------------------|------------------|-----------------|---------|--------|-------------------|--|--|--|--|
| ◎\$執业指导 ④个人                      | 信息                                                                                                    | 9签约服务            |                 |         |        |                   |  |  |  |  |
| ♀ 去向信息维护                         | 确认                                                                                                    | 信去向息             |                 |         |        |                   |  |  |  |  |
| 我的去向信息                           |                                                                                                    |                  |                 |         |        |                   |  |  |  |  |
| 去向状态选择                           | 去问信息項告流程: 选择去回获态 ········ 选择去回来剂 ········ 增与去回信息 ······· 请认去回信息 ······· 承诺信息核对 ········ 申请毕业业者<br>去向信息状态,去回状态:毕业去向已定 去向形式: 兹兹业协议 去向信息:已算写 去向确认:未确认 签约波程:尚未签约 |                  |                 |         |        |                   |  |  |  |  |
| 去向类别选择                           |                                                                                                    |                  |                 |         |        |                   |  |  |  |  |
| 去向信息填写                           |                                                                                                    |                  |                 |         |        |                   |  |  |  |  |
| ・ 去向信息确认                         | * *                                                                                                    | 际认信去问思           |                 |         |        | ◆ 范囲去同情意與与        |  |  |  |  |
| 派遣信息核对 <b>派遣单位名称</b>             |                                                                                                    |                  | 四川省人才           | 派遣单位所在地 | 北京市海淀区 | -                 |  |  |  |  |
| 申请毕业派遣                           |                                                                                                    | 派遣单位组织机构代码       | 123456788       | 派遣单位地址  | 北京市    |                   |  |  |  |  |
|                                  |                                                                                                    | 工作单位名称           | 北京交通大学          | 工作单位隶属  | 国家电网公司 | v                 |  |  |  |  |
|                                  |                                                                                                    | 派遣单位隶属部门         | 教育部             | 派遣单位性质  | 高等学校   | ×                 |  |  |  |  |
|                                  |                                                                                                    | 派遣单位邮编 010044 联系 |                 | 联系人     |        |                   |  |  |  |  |
|                                  | 单位                                                                                                    | 联系电话             | 51685913        | 单位传真    |        |                   |  |  |  |  |
|                                  | 基本                                                                                                    | 电子邮箱             |                 | 行业类型    | 制造业    | *                 |  |  |  |  |
|                                  | 情况                                                                                                    | 企业规模             | 大型              | 岗位名称    |        |                   |  |  |  |  |
|                                  |                                                                                                    | 工程技术人员 🗸         |                 | 工作单位所在地 | 北京市海淀区 | *                 |  |  |  |  |
|                                  |                                                                                                    | 档案转寄单位名称         | 北京市:北京交通大学      | 档案转寄地址  | 北京交通大学 |                   |  |  |  |  |
| http://job.bjtu.edu.cn/signed/co | onfirm/                                                                                                    | 档案转零胎性人          | 11 5 5 900 1 50 | 档案做性人由迁 |        |                   |  |  |  |  |

4. 核对自己的去向信息是否正确,如信息无误,点击"完成确认"。

| 派遣信息核对                      |         | 派遣单位名称     | 四川省人才                  | 派遣单位所在地          | 北京市海淀区 👻          |
|-----------------------------|---------|------------|------------------------|------------------|-------------------|
| 申请毕业派遣                      |         | 派遣单位组织机构代码 | 123456788              | 派遣单位地址           | 北京市               |
| ٢                           |         | 工作单位名称     | 北京交通大学                 | 工作单位隶属           | 国家电网公司            |
|                             |         | 派畫单位隶属部门   | 教育部                    | · 派遣单位性质         | 高等学校              |
|                             |         | 派遣单位邮编     | 010044                 | 联系人              |                   |
|                             | ¥       | 联系电话       | 51685913               | 单位传真             |                   |
|                             | 基本      | 电子邮箱       |                        | 行业类型             | 制造业               |
|                             | 情况      | 企业规模       | 大型                     | 岗位名称             |                   |
|                             |         | 工作职位类别     | 工程技术人员                 | 工作单位所在地          | 北京市海淀区            |
|                             |         | 档案转寄单位名称   | 北京市:北京交通大学             | 档案转寄地址           | 北京交通大学            |
|                             |         | 档案转寄收件人    | 北京交通大学                 | 档案收件人电话          | 51688181          |
|                             |         | 邮政编码       | 100044                 | 户口迁移地址           | 北京市海淀区上园村4号北京交通大学 |
|                             |         | 信息来源       | 校园招聘会(学校推荐)            | 田瑞毓仲             | 丰困谙转体 ~           |
|                             |         | ☑ 載已经仔细核3  | 『所順信息,并保证真实准确。         |                  |                   |
|                             |         | 完成績        | 11 I                   |                  |                   |
| //iob.bitu.edu.cn/signed/co | ofirm/) |            | 版权所有:北京交通大学就业指导中心 技术支持 | : 北京交通大学信息中心 BJJ | TUICP簽12091701号   |

5. 点击"派遣信息核对",特别注意核对"派遣单位名称(或二分单位名称)"、"派遣单位所在地(二分单位所在地)"、"档案转寄单位名称"、"档案转寄单位地址"、"档案转寄联系人"、"档案转寄联系人电话"、"户口迁移地址"这几个重要字段。其中,"派遣单位所在地(二分单位所在地)"和"工作单位所在地"的填写规范为:省具体到市,市具体到区,如广东省深圳市、新疆乌鲁木齐市、广西南宁市、内蒙古呼和浩特市、北京市海淀区、天津市南开区、上海市浦东区。若派遣信息有误,可以进行修改,如派遣信息无误,点击"提交并确认"。

| 事適单危地址 北京市   工作单位未属 国家电同公司   重要电问公司 東京中公司   東京人 単位代真   単位代真 「   中位代真 ●   中位代真 ●    |
|------------------------------------------------------------------------------------|
| 工作学校未属     国家电网公司       本波学位性系:     高等学校       販売人        学校校真        行北次型     約道业 |
| 派遣单位性质:     高等学校       联系人        单位共真        自力     行业失型       約64                |
| 現系人     単位後幕       単位後幕     1       行业失型     制油业                                   |
| 单位获真     制造业       行业类型     制造业                                                    |
| 行业支型     制造业       ##5.5 @                                                         |
| 素价文教                                                                               |
| * (11/AP)                                                                          |
| ▼ 工作单位所在地 北京市海淀区                                                                   |
| <b>档案装备地址</b> 北京交通大学                                                               |
| 档案收件人电话 51688181                                                                   |
| 户口迁移地址 北京市海淀区上园村4号北京交通大学                                                           |
| Black     非国源软体                                                                    |
| 3                                                                                  |
|                                                                                    |

6. 提交后进入到"申请派遣"界面,这个界面上可以看到系统生成的派遣证样表,该表与最后打印的派遣证相同;下面一栏为户档转寄信息和重要告知,请阅读下方的"重要告知",确认无误后点击下方"申请派遣"。

| 去同信息填与                                                | A (6/10/20)                          |                       |                                        |                  |          |                     |                                                       |                    |
|-------------------------------------------------------|--------------------------------------|-----------------------|----------------------------------------|------------------|----------|---------------------|-------------------------------------------------------|--------------------|
| 去向信息确认                                                | ★ 申请派遣                               |                       |                                        |                  |          | -                   |                                                       |                    |
| · 派遣信息核对                                              |                                      | 全国普通高等学校本专业毕业生就业报到证   |                                        |                  |          |                     |                                                       |                    |
| 申请毕业派遣                                                | 四川省人才 学历 本科生毕业 修业年限                  |                       |                                        |                  |          |                     | 四                                                     |                    |
| ®                                                     | 按照下<br>(校)毕业                         | 1年全国毕业本科生就业方案,<br>:别女 | 现有 北京交通大学                              |                  | 报到地址     | 四川省成都市              |                                                       |                    |
|                                                       | 到你处报到。                               |                       |                                        |                  | 档案材料     | 另转                  |                                                       |                    |
| [ 派遣证样表                                               |                                      |                       |                                        |                  | 报到期限     | 年月日年月日              |                                                       |                    |
|                                                       | $\leq$                               | G                     |                                        | 高校毕业生调配部门章       | 备注       |                     |                                                       |                    |
|                                                       |                                      |                       |                                        | 年月日              | (京本)毕字)  | ğ号                  |                                                       |                    |
|                                                       |                                      |                       |                                        | - 77 H           |          |                     |                                                       |                    |
|                                                       | 其太信白                                 | 姓名                    |                                        | 学号               |          |                     | 学院                                                    |                    |
|                                                       | 121-17- BALKA                        | 联系电话                  |                                        | 生源地              | 四.       | 川省沪州市江阳区            | 毕业日期                                                  |                    |
|                                                       | 去向信息                                 | 毕业去向                  | 签就业协议                                  | 学校就业去向           | 類        | 此业协议                | 魏业形式                                                  | 派遣                 |
|                                                       | 活动作用                                 | 档案装寄单位名称              | <b>皆案转寄单位名称</b> 北京市:北京交通大学 <b>档案转寄</b> |                  |          |                     | <b>寄地址</b> 北京交通大学                                     |                    |
|                                                       | 准度 這是<br>中口 送客 炮址 北京市海淀区上 园村4号北京交通大学 |                       |                                        |                  |          |                     |                                                       |                    |
| 档信息、<br>要書為加:(清野智好的を含量)<br>):本申请人确认<br>使请人确认<br>中请人确认 |                                      |                       |                                        |                  |          |                     | 学院负责11档后发至派遗年<br>喜户地派出所落户。<br>办派申请学校不予受理。<br>申请<br>申请 | 位。<br>919 21.02.21 |
| ж.                                                    | <b>遗状态</b> 派                         | 截状态                   | 尚未申请派遣                                 | 报到证期限            | 至        |                     |                                                       |                    |
|                                                       |                                      |                       |                                        | 申请派i<br><b>也</b> | 8        |                     |                                                       |                    |
|                                                       |                                      | 55                    | 权所有:北京交通大学就                            | 北业指导中心 技术支持: ;   | L京交通大学信息 | 中心 BJTUICP备12091701 |                                                       |                    |

7. 提交后弹出提示,若申请派遣之前签约信息学院已审核或学校已

审核,学生可以直接到学院打印派遣申请表(一式三份),签字后交 一份到就业办一层服务台,完成派遣申请流程;若签约信息学院 未审核,学生应当携带就业证明材料(三方协议、劳动合同复印 件、单位用人证明复印件、自费出国(境)学习不参加就业申请 表等)到学院审核,并打印派遣申请表,签字盖章后交到就业办 服务台,完成派遣申请流程。

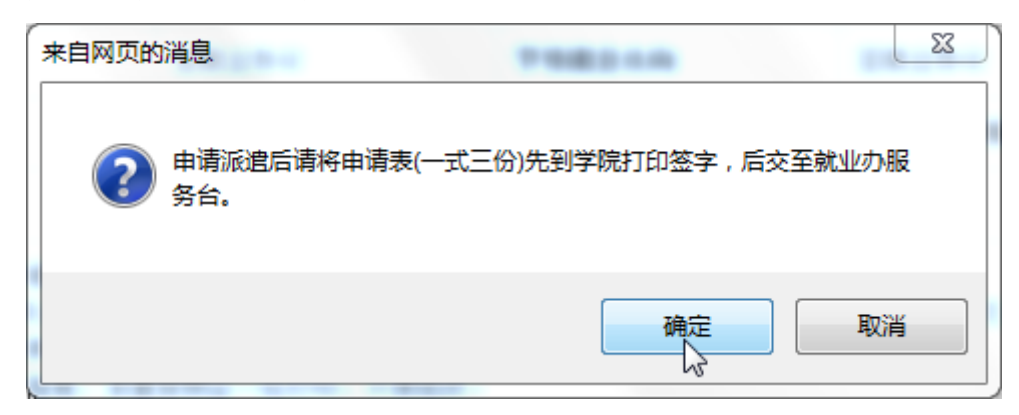

8. 学校于每周二打印报到证,周三可以到学院领取报到证。

| ø | ❷ 北京交通大学就业指导中心就业服务系统 |                                                         |                                 |                         |                                              |        |                |        |        | Welcome, |  |
|---|----------------------|---------------------------------------------------------|---------------------------------|-------------------------|----------------------------------------------|--------|----------------|--------|--------|----------|--|
|   | <b>○\$</b> 執业指导 ❷个人值 | ●登约服务                                                   |                                 |                         |                                              |        |                |        |        |          |  |
| ۲ | 去向信息维护               | 申请毕业派遣                                                  |                                 |                         |                                              |        |                |        |        |          |  |
|   | 我的去向信息               |                                                         |                                 |                         | _                                            |        |                |        |        |          |  |
|   | 去向状态选择               | 去回信息填写流行                                                | <mark>崔</mark> ▪ 选择去向状态 ───── 选 | 择去向类别 ······ 項写去        | 向信息 福                                        | 制认去向信息 |                | 派遣信息核对 | 申请毕业派遣 |          |  |
|   | 去向类别选择               | 去向信息状态。                                                 | 去向状态:毕业去向已定 去向                  | 形式: 签就业协议 去向信           | 《: <b>签数业协议</b> 去向信息:已算有一去向确认:已确认 签约法程:等较未审核 |        |                |        |        |          |  |
|   | 去向信息填写               |                                                         |                                 |                         |                                              |        |                |        |        |          |  |
|   | 去向信息确认               | ★ 申请派遣                                                  | ★ 申请源道                          |                         |                                              |        |                |        |        |          |  |
|   | 派遣信息核对               | 全國普通高等学校本专业毕业生就业保到证 专业 电气工程与自动                          |                                 |                         |                                              |        |                |        |        |          |  |
| • | 申请毕业派遣               |                                                         |                                 |                         |                                              |        |                |        |        |          |  |
|   |                      | 根照國家制定的年全国毕业本科主战业方案··思考北京交通大学<br>(初)毕业主义——世别发<br>到你没报到。 |                                 |                         |                                              |        |                | 签约信息   | 审核状态   |          |  |
|   |                      |                                                         | ₩3判期限 年月<br>年月                  |                         |                                              |        | 年 月 日<br>年 月 日 |        |        |          |  |
|   |                      |                                                         |                                 | 高校毕业生调赋部门章              |                                              |        |                |        |        |          |  |
|   |                      | 年月日 (京-本)毕宇第-号                                          |                                 |                         |                                              |        |                |        |        |          |  |
|   |                      | 姓名 . 学号                                                 |                                 |                         |                                              |        | 学院             | C      |        |          |  |
|   |                      | 基本信息                                                    | 联系电话                            |                         | 生源地                                          |        | F              |        | 毕业日期   |          |  |
|   |                      | 去向信息                                                    | 毕业去向                            | 签载业协议                   | 学校就业去向                                       |        | 签就业协议          | ž      | 就业形式   | 派遣       |  |
|   |                      | 建建作用                                                    | 档案转寄单位名称                        | <b>有穿单位名称</b> 4、 山元交直2、 |                                              | 档案转寄地址 |                | Bhit   | A      |          |  |
|   |                      | 水脈肩急                                                    | AD 10 10 10                     |                         |                                              |        |                |        |        |          |  |